# Je Google Home-apparaat instellen

Met de Google Home-app word je door de stappen geleid om je Google Home in te stellen. Dit omvat de Google Home, Google Home Mini en Google Home Max.

# Stel je Google Home-apparaat in

De eerste stappen zijn voor nieuwe gebruikers van de Google Home-app. Als je al een Google Home-apparaat hebt ingesteld en een ander apparaat wilt instellen, kun je verdergaan met stap 8.

- 1. <u>Sluit de Google Home aan</u>.
- 2. Installeer de Google Home-app <sup>()</sup>via

## Klik voor iPhone en iPad

## <u>Android</u>

## Google Play Store .

- 3. Zorg dat je mobiele apparaat of tablet is <u>verbonden met hetzelfde wifi-netwerk als je</u> <u>Google Home-apparaat</u>.
- 4. Tik vanuit het startscherm op de Google Home-app 🛆
- 5. Tik op Toevoegen (\*) > Apparaat instellen > Nieuwe apparaten in huis instellen •
- 6. Scannen naar Google Home-apparaten: De Google Home-app scant naar apparaten in de buurt die zijn aangesloten en klaar zijn voor installatie. Tik op het huis waaraan je het apparaat wilt toevoegen **Volgende**.
- 7. Verbinding maken met je nieuwe apparaat: De app maakt nu verbinding tussen je telefoon en je nieuwe Google Home, zodat je deze kunt configureren. **Opmerking:** Je ontvangt de volgende melding tijdens deze stap: 'Tijdens het instellen kan de wifiverbinding worden onderbroken op je telefoon'.
- 8. Verbinding maken: We spelen een geluid af op het apparaat om ervoor te zorgen dat je het juiste apparaat instelt. Als je het geluid hoort, tik je op Ja.
- 9. Tik op **Nu inschakelen** om anonieme gegevens te verzenden waarmee we onze services kunnen verbeteren of tik op **Nee** om je af te melden.
- 10. Tik op de ruimte waar je het apparaat wilt instellen **Volgende**.
- 11. **Ruimteselectie:** Kies de ruimte waar het apparaat zich bevindt. Zo kun je het apparaat herkennen wanneer je ernaar wilt casten. Tik op **Volgende**.
  - Je kunt een aangepaste ruimte maken door op **Aangepaste ruimte toevoegen** te tikken <sup>></sup> typ de naam van de ruimte <sup>></sup> **Volgende**.
- 12. Wifi-verbinding: Kies het wifi-netwerk waarmee je het apparaat verbinding wilt laten maken. Tik op Volgende. Als je je wifi-netwerk niet ziet, tik je op Ander wifi-netwerk...
  - Opgeslagen wachtwoord gebruiken? (uitsluitend voor Android)
    - Tik op **OK** om het wachtwoord te gebruiken dat je op je telefoon hebt opgeslagen.

 Je kunt het wachtwoord als volgt handmatig instellen: tik op Handmatig invoeren <sup>></sup> typ het wachtwoord <sup>></sup> Verbinden. De Google Home-app onthoudt dit netwerk wanneer je meer apparaten instelt. Als je niet wilt dat de Google Home-app dit netwerk onthoudt, verwijder je het vinkje bij Dit wifi-netwerk gebruiken om toekomstige apparaten in te stellen.

#### 13. Voordat je de Google Assistent gaat gebruiken:

- Lees de informatie **Volgende**
- 14. **Persoonlijke resultaten ontvangen met Voice Match**: Je kunt de Assistent trainen om je stem te herkennen. Op die manier kan de Assistent je persoonlijke resultaten bieden wanneer deze je stem herkent. Volg de aanwijzingen. **Opmerking:** Als je de machtigingen voor de Google Assistent niet hebt geaccepteerd in het vorige scherm, kun je Voice Match niet instellen.
  - **Opmerking:** Nu je je stem hebt getraind, kunnen anderen in je huis Google Home nog steeds gebruiken, maar ze krijgen geen persoonlijke antwoorden totdat ze de Google Assistent trainen om hun stem te herkennen.
  - **Opmerking:** Als je de Google Assistent niet traint om je stem te herkennen, word je gevraagd of je wilt dat de Assistent je persoonlijke resultaten geeft. Dit betekent dat iedereen die tegen het apparaat praat toegang heeft tot je persoonlijke resultaten, omdat de Google Assistent niet in staat is je stem te herkennen en onderscheid te maken tussen de mensen in je huis.
- 15. Adres: De Google Home-app vraagt je toestemming om je locatie te gebruiken om je adres voor je in te vullen. Als je toestemming geeft, wordt je adres vooraf ingevuld. Anders moet je het handmatig invoeren. Dit is het adres waar je apparaat zich bevindt.

Voer je adres in **Volgende**.

- **Opmerking:** Je kunt op 'Overslaan' tikken om je adres niet in te voeren, maar de Google Assistent kan vervolgens geen vragen beantwoorden over het plaatselijke weer, verkeer of plaatselijke bedrijven.
- 16. Mediaservices: Krijg toegang tot je muziek- en filmservices.
  - **Muziekservices**: Tik op + en volg de stappen om je account te koppelen. Tik op **Volgende**.
  - Standaard muziekservice: Als je meer dan één muziekservice hebt gekoppeld, word je gevraagd om een standaard muziekservice te selecteren. Tik op de service die je als standaard wilt gebruiken Volgende. Als je het account niet hebt gekoppeld, volg je de stappen.
  - **Videoservices:** Tik op + en volg de stappen om je account te koppelen. Tik op **Volgende**.
- 17. Geef een naam op voor je apparaten **Volgende**.
- 18. Geef aan of je e-mails over je apparaat wilt ontvangen door op **Aanmelden** of **Nee**, **bedankt** te tikken.
- 19. Voeg een betaalmethode toe.
- 20. **Overzichtscherm**: Hier vind je een overzicht van wat je hebt ingesteld. Je kunt ervoor kiezen om andere functies in te stellen. Tik op **Doorgaan Instellen voltooien**.
- 21. De installatie is gelukt. Je bent klaar.
- 22. Meer informatie over de Google Assistent: Bekijk meer informatie over voorgestelde spraakopdrachten en hoe je het apparaat kunt gebruiken. Tik op Instellen voltooien.

#### <u>iPhone en iPad</u>

App Store .

• Zorg dat je mobiele apparaat of tablet is <u>verbonden met hetzelfde wifi-netwerk als je</u> <u>Google Home-apparaat</u>.

• Tik vanuit het startscherm op de Google Home-app 🛆

• Tik op Toevoegen (\*) > Apparaat instellen • Nieuwe apparaten in huis instellen •

• Scannen naar Google Home-apparaten: De Google Home-app scant naar apparaten in de buurt die zijn aangesloten en klaar zijn voor installatie. Tik op het huis waaraan je het apparaat wilt toevoegen **Volgende**.

• Verbinding maken met je nieuwe apparaat: De app maakt nu verbinding tussen je telefoon en je nieuwe Google Home, zodat je deze kunt configureren. **Opmerking:** Je ontvangt de volgende melding tijdens deze stap: 'Tijdens het instellen kan de wifi-verbinding worden onderbroken op je telefoon'.

• Verbinding maken: We spelen een geluid af op het apparaat om ervoor te zorgen dat je het juiste apparaat instelt. Als je het geluid hoort, tik je op Ja.

• Tik op **Nu inschakelen** om anonieme gegevens te verzenden waarmee we onze services kunnen verbeteren of tik op **Nee** om je af te melden.

• Tik op de ruimte waar je het apparaat wilt instellen **Volgende**.

• **Ruimteselectie:** Kies de ruimte waar het apparaat zich bevindt. Zo kun je het apparaat herkennen wanneer je ernaar wilt casten. Tik op **Volgende**.

Je kunt een aangepaste ruimte maken door op Aangepaste ruimte toevoegen te tikken
> typ de naam van de ruimte
> Volgende.

• **Wifi-verbinding**: Kies het wifi-netwerk waarmee je het apparaat verbinding wilt laten maken. Tik op **Volgende**. Als je je wifi-netwerk niet ziet, tik je op **Ander wifi-netwerk...** 

- Opgeslagen wachtwoord gebruiken? (uitsluitend voor Android)
  - Tik op **OK** om het wachtwoord te gebruiken dat je op je telefoon hebt opgeslagen.
  - Je kunt het wachtwoord als volgt handmatig instellen: tik op Handmatig invoeren typ het wachtwoord Verbinden. De Google Home-app onthoudt dit netwerk wanneer je meer apparaten instelt. Als je niet wilt dat de Google Home-app dit netwerk onthoudt, verwijder je het vinkje bij Dit wifi-netwerk gebruiken om toekomstige apparaten in te stellen.

#### • Voordat je de Google Assistent gaat gebruiken:

• Lees de informatie <sup>></sup> Volgende

• **Persoonlijke resultaten ontvangen met Voice Match**: Je kunt de Assistent trainen om je stem te herkennen. Op die manier kan de Assistent je persoonlijke resultaten bieden wanneer deze je stem herkent. Volg de aanwijzingen. **Opmerking:** Als je de machtigingen voor de Google Assistent niet hebt geaccepteerd in het vorige scherm, kun je Voice Match niet instellen.

- **Opmerking:** Nu je je stem hebt getraind, kunnen anderen in je huis Google Home nog steeds gebruiken, maar ze krijgen geen persoonlijke antwoorden totdat ze de Google Assistent trainen om hun stem te herkennen.
- **Opmerking:** Als je de Google Assistent niet traint om je stem te herkennen, word je gevraagd of je wilt dat de Assistent je persoonlijke resultaten geeft. Dit betekent dat iedereen die tegen het apparaat praat toegang heeft tot je persoonlijke resultaten, omdat de Google Assistent niet in staat is je stem te herkennen en onderscheid te maken tussen de mensen in je huis.

• Adres: De Google Home-app vraagt je toestemming om je locatie te gebruiken om je adres voor je in te vullen. Als je toestemming geeft, wordt je adres vooraf ingevuld. Anders moet je het handmatig invoeren. Dit is het adres waar je apparaat zich bevindt. Voer je adres in **Volgende**.

- **Opmerking:** Je kunt op 'Overslaan' tikken om je adres niet in te voeren, maar de Google Assistent kan vervolgens geen vragen beantwoorden over het plaatselijke weer, verkeer of plaatselijke bedrijven.
- Mediaservices: Krijg toegang tot je muziek- en filmservices.
  - **Muziekservices**: Tik op + en volg de stappen om je account te koppelen. Tik op **Volgende**.
  - Standaard muziekservice: Als je meer dan één muziekservice hebt gekoppeld, word je gevraagd om een standaard muziekservice te selecteren. Tik op de service die je als standaard wilt gebruiken > Volgende. Als je het account niet hebt gekoppeld, volg je de stappen.
  - Videoservices: Tik op + en volg de stappen om je account te koppelen. Tik op Volgende.
- Geef een naam op voor je apparaten **Volgende**.
- Geef aan of je e-mails over je apparaat wilt ontvangen door op **Aanmelden** of **Nee**, **bedankt** te tikken.
- Voeg een betaalmethode toe.
- **Overzichtscherm**: Hier vind je een overzicht van wat je hebt ingesteld. Je kunt ervoor kiezen om andere functies in te stellen. Tik op **Doorgaan Instellen voltooien**.
- De installatie is gelukt. Je bent klaar.
- Meer informatie over de Google Assistent: Bekijk meer informatie over voorgestelde spraakopdrachten en hoe je het apparaat kunt gebruiken. Tik op Instellen voltooien.